# LAN Wi-Fi設定を行う

本機は、パソコンやスマートフォンなどと無線LAN接続できます。この無線LAN接続を「LAN Wi-Fi」と呼びます。 LAN Wi-Fiで本機と接続した無線LAN端末は、本機のモバイルネットワーク接続にて、インターネットにアクセスします。 また、会社の無線LANルーターや、ソフトバンクWi-Fiスポットなどと接続して、インターネットに接続できます。このインターネット接続のことを、 「Wi-Fiスポット」と呼びます。

#### LAN Wi-Fi設定変更時のご注意

無線LANで接続した端末から、WEB UIでLAN Wi-Fiの設定を変更すると、無線LANの接続が切れることがありますのでご注意ください。

### LAN Wi-Fiの基本設定を行う (SSID A)

Wi-Fi名 (SSID A) について無線LANの基本的な設定を行います。 ここで設定する項目は次のとおりです。

| 項目                      | 説明                                                                                                    |
|-------------------------|----------------------------------------------------------------------------------------------------|
| Wi-Fi                   | 無線LANを使用するかどうかを設定します。                                                                                          |
| マルチSSID                 | <br>Wi-Fi名 (SSID B) も使用できるように設定します。                                                                            |
| SSID                    | 接続する無線LAN端末に表示されるWi-Fi名(SSID A)を設定します。                                                                         |
| セキュリティキー                | 認証方式で「WPA2-PSK」「WPA-PSK/WPA2-PSK」「WPA2-PSK/WPA3-PSK」「WPA3-PSK」のい<br>ずれかを選択しているときに表示されます。パスワード(セキュリティキー)を入力します。 |
| プライバシーセパレーター            | Wi-Fi名(SSID A)に接続している無線LAN端末間の相互通信を禁止するかどうかを設定します。                                                             |
| プライバシーセパレーター(クレード<br>ル) | クレードル(別売)使用時に、Wi-Fi名(SSID A)に接続している無線LAN端末間の相互通信を禁止す<br>るかどうかを設定します。                                           |
| SSIDステルス                | 本機のWi-Fi名(SSID A)を通知しないようにするかどうかを設定します。                                                                        |
|                         | 認証方式を設定します。                                                                                                    |
| <br>暗号化方式               | <br>暗号化方式を設定します。                                                                                               |
| Wi-Fi暗号化強度(PMF)         | 無線LAN接続の安全性を強化するかどうかを設定します。                                                                                    |
| デフォルトキー                 | 認証方式が「自動」「SHARED」のいずれかを選択しているとき、または認証方式が「OPEN」で暗号<br>化方式が「WEP」のときに表示されます。1~4のキーから選択できます。                       |
| セキュリティキー                | 認証方式が「自動」「SHARED」のいずれかを選択しているとき、または認証方式が「OPEN」で暗号<br>化方式が「WEP」のときに表示されます。選択したデフォルトキーのWEPキーを入力します。              |
| <br>接続可能台数              | ーーーーーーーーーーーーーーーーーーーーーーーーーーーーーーーーーーーー                                                                           |
| QRコード                   | 無線LAN端末からQRコードを読み取って、Wi-Fi接続することができます。                                                                         |
| SSIDを表示                 | 本機のタッチメニューの「Wi-Fi名」をタップしたときに、Wi-Fi名(SSID)を表示するかどうかを設<br>定します。                                                  |
| セキュリティキーを表示             | 本機のタッチメニューの「Wi-Fi名」をタップしたときに、パスワード(セキュリティキー)を表示す<br>るかどうかを設定します。                                               |

| ocketWiFi 50     | A102ZT                                                                                                    |                                                                                                    | 、III SoftBank 5G S                                                                                                    | <ul> <li>● 100% ●</li> <li>● 100% ●</li> <li>● 100% ●</li> </ul>                                                                      |
|------------------|----------------------------------------------------------------------------------------------------|----------------------------------------------------------------------------------------------------|----------------------------------------------------------------------------------------------------|----------------------------------------------------------------------------------------------------|
| <b>☆ ホ</b> ーム    | □□□□□□□□□□□□□□□□□□□□□□□□□□□□□□□□□□□□                                                                                                    | ) at                                                                                                    | 🔀 amer                                                                                                    | 🔳 毫木情報                                                                                                    |
| AN WEFE          | 基本設定                                                                                                    |                                                                                                    |                                                                                                    |                                                                                                    |
| Printing.        | WI-FI                                                                                                    | ON                                                                                                    | OFF                                                                                                    |                                                                                                    |
| LANIPアドレス設定      | マルチSSID                                                                                                    | ON                                                                                                    | • OFF                                                                                                    |                                                                                                    |
| データ通信機抑定         |                                                                                                    |                                                                                                    |                                                                                                    | 84                                                                                                    |
| モバイルネットワーク >     |                                                                                                    |                                                                                                    |                                                                                                    | Molt                                                                                                    |
| (#末19 <b>左</b> ) | SSID                                                                                                    |                                                                                                    |                                                                                                    |                                                                                                    |
|                  | <ul> <li>読証方式を目動、SHAREDに当</li> <li>読証方式をOPEN、暗号化方式</li> <li>読証方式をWPA-PSK或いはWF</li> </ul>                                                                                                    | 2定。<br>をWEPに設定。<br>PA-PSK/WPA2-PSK、暗                                                                                                    | 号化方式を目動に設定。                                                                                                    |                                                                                                    |
|                  | <ul> <li>- 認証方式を目動、SHAREDにE</li> <li>- 認証方式をOPEN、場号化方式</li> <li>- 認証方式をWPA-PSK或いはWF</li> <li>SSID A</li> <li>SSID *</li> </ul>                                                                                                    | 記定。<br>をWEPに設定。<br>PA-PSK/WPA2-PSK、暗<br>A102ZTa- ー                                                                                                    | 号化方式を目動に設定。<br>32文字以内で、<br>a~2、A~2、<br>してください。                                                                                                    | し力してください。0~9、<br>半角記号(→)、空白を利用                                                                                                    |
|                  | <ul> <li>・認証方式を自動、SHAREDICES</li> <li>・認証方式をOPEN、暗号化方式</li> <li>・認証方式をWPA-PSK或いはWF</li> <li>SSID A</li> <li>SSID *</li> <li>ゼキュリティキー *</li> </ul>                                                                                                    | を変。<br>をWEPに設定。<br>PA-PSK/WPA2-PSK、譜<br>A102ZTa-<br>                                                                                                    | 号化方式を目載に設定。<br>32次字以内で、<br>a~2、A~2、<br>してください、<br>8次字から63次<br>0~6, a~2、約<br>合(m)、名(m)、名(m)、<br>6、(m)、名(m)、<br>6、(m)、名(m)、<br>6、(m)、名(m)、<br>6、(m)、<br>6、(m)、<br>6 (m)、<br>6 (m)、<br>6 (m)、<br>6 (m)、<br>6 (m)、<br>6 (m),<br>7 (m),<br>7 (m),<br>7 (m),<br>7 (m),<br>8 (m),<br>8 (m), | ヘカレてください。0~9、<br>〒角記号(小)、空白を利用<br>芋で入力してください。<br>(ペ2、半角記号(本()~パッ?)                                                                    |
|                  | <ul> <li>・読証方式を目動、SHAREDICES</li> <li>・読証方式をOPEN、暗号化方式</li> <li>・読証方式をWPA-PSK或いはWF</li> <li>SSID A</li> <li>SSID *</li> <li>セキュリティキー・</li> </ul>                                                                                                    | bæ.<br>をWEPに設定。<br>PA.PSK/WPA2-PSK、曙<br>A102ZTa-<br><br>セキュリティ                                                                                                    | 号化方式を目動に設定。<br>32文字以内で)<br>a~2、A~2、i<br>してください。<br>0~9、a~2、A<br>0~9、a~2、A<br>6~…0~)を利<br>rキーを表示                                                                                                    | いわしてください。9~9、<br>#角記号() 、空白を利用<br>字で入力してください。<br>(~Z. 単角記号(m()~/%e?<br>用してください。                                                       |
|                  | <ul> <li>・ 認証方式を自動、SHAREDICES</li> <li>・ 認証方式をOPEN、暗号化方式</li> <li>・ 認証方式をWPA-PSK或いはWF</li> <li>SSID A</li> <li>SSID *</li> <li>セキュリティキー *</li> </ul>                                                                                                    | 225.<br>注をWEPに設定。<br>空A-PSK/WPA2-PSK、録・<br>A102ZTa-<br>・・・・・・・・・・・・・・・・・・・・・・・・・・・・・・・・・・・・                                                                                            | 号化方式を目勧に設定。<br>32次字以内で<br>a~2、A~2、<br>してください。<br>32字から502<br>0~9、a~2、<br>6 <sup>4</sup> .0 <sup>-</sup> ) そ利<br>マキーを表示<br>OFF                                                                                                    | 人力してください。0~9、<br>⇒角記号()、空白を利用<br>芋で入力してください。<br>(~Z、単句記号(HK)←/5×?<br>用してください。                                                         |
|                  | <ul> <li>・ 認証方式を自動、SHAREDICE</li> <li>・ 認証方式をOPEN. 場号化方式</li> <li>・ 認証方式をWPA-PSK或いはWF</li> <li>SSID A</li> <li>SSID *</li> <li>セキュリティキー・</li> <li>プライバシーセパレーター</li> <li>プライバシーセパレーター</li> <li>(クレードル)</li> </ul>                                                                                                    | を表示。<br>をWEPに設定。<br>PA-PSKWPA2-PSK、時<br>A102ZTa-<br>してキュリテー<br>のN<br>の<br>のN                                                                                                    | 号化方式を目軸に設定。<br>32交字以内で)<br>a~2、A~2、i<br>してください。<br>8文字が863文<br>0~6、a~2、i<br>してください。<br>6~6、a~2、i<br>0~6、a~2、i<br>0~6、a~5、i<br>0~6、b~5<br>0~FF                                                                                                    | いかしてください。0~9、<br>+ 今日2号(・)、立白を利用<br>字で入力してください。<br>へ之、半月1日号(M(ハーバック<br>用してください。                                                       |
|                  | <ul> <li>・ 認証方式を自動、SHAREDICES</li> <li>・ 認証方式をOPEN、暗号化方式</li> <li>・ 認証方式をWPA-PSK或いはWF</li> <li>SSID A</li> <li>SSID *</li> <li>セキュリティキー・</li> <li>プライバシーセパレーター</li> <li>プライバシーセパレーター</li> <li>プライバシーセパレーター</li> <li>(クレードル)</li> <li>SSIDステルス</li> </ul>                                                                                                    | 225.<br>注WEPに設定。<br>PA-PSK/WPA2-PSK、蹲・<br>A102ZTa-<br>・・・・・・・・・・・・・・・・・・・・・・・・・・・・・・・・・・・・                                                                                             | <ul> <li>号化方式を目動に設定。</li> <li>32文字以内で、<br/>a^2、A~2、</li> <li>してください、</li> <li>52字から532、</li> <li>64*_0F)を利</li> <li>マキーを表示</li> <li>OFF</li> <li>OFF</li> <li>OFF</li> <li>OFF</li> <li>OFF</li> </ul>                                                                                                    | いうしてください。0~9、<br>= 角記号()、空白を利用<br>字で入力してください。<br>(~Z、半角記号(M()~/%=?<br>用してください。 W1-Fille焼する端末で                                         |
|                  | <ul> <li>・ 認証方式を自動、SHAREDICES</li> <li>・ 認証方式をOPEN、暗号化方式</li> <li>・ 認証方式をWPA-PSK或いはWF</li> <li>SSID A</li> <li>SSID *</li> <li>セキュリティキー・</li> <li>プライバシーセパレーター</li> <li>プライバシーセパレーター</li> <li>パシーセパレーター</li> <li>(クレードル)</li> <li>SSIDステルス</li> <li>認証方式</li> </ul>                                                                                                    | 225.<br>注意WEPに設定、<br>2A-PSKWPA2-PSK、時<br>A1022Ta-<br>して<br>セキュリティ<br>・<br>のN<br>・<br>のN<br>・<br>のN<br>・<br>WPA-PSKWPA2                                                                 | <ul> <li>号化方式を目軸に設定。</li> <li>32交字以内で、<br/>a~2、A~2、してください、してください、してください、してください、<br/>の~9、a~2、A</li> <li>の~F</li> <li>OFF</li> <li>OFF</li> <li>OFF</li> <li>OFF</li> <li>OFF</li> </ul>                                                                                                    | いうしてください、0~0、<br>⇒角記号(                                                                                                    |
|                  | <ul> <li>・ 認証方式を自動、SHAREDICES</li> <li>・ 認証方式をOPEN. 場号化方式</li> <li>・ 認証方式をWPA-PSK或いはWPA</li> <li>SSID 4</li> <li>SSID *</li> <li>セキュリティキー・</li> <li>プライバシーセパレーター</li> <li>プライバシーセパレーター</li> <li>プライバシーセパレーター</li> <li>パシーセパレーター</li> <li>パシーセパレーター</li> <li>パシーセパレーター</li> <li>パシーセパレーター</li> <li>プライバシーセパレーター</li> <li>プライバシーセパレーター</li> <li>プライバシーセパレーター</li> <li>プライバシーセパレーター</li> <li>プライバシーセパレーター</li> <li>プライバシーセパレーター</li> <li>プライバシーモジ(レーター</li> <li>プライバシーセパレーター</li> <li>プライバシーモジ(レーター</li> <li>プライバシーセパレーター</li> <li>プライバシーモジ(レーター</li> <li>プライバシーモジ(レーター</li> <li>プライバシージ(レーター</li> <li>プライバシージ(レーター</li> <li>プライバシージ(レーター</li> <li>プライバシージ(レーター</li> <li>プライバシージ(レーター</li> <li>プライバシージ(レーター</li> <li>プライバシージ(レーター</li> <li>プライジ(シージ)</li> <li>プライジ(シージ)<td>2025.<br/>をWEPに設定。<br/>PA-PSK/WPA2-PSK、時代<br/>A102ZTa-<br/>して<br/>セキュリティ<br/>ON<br/>ON<br/>ON<br/>WPA-PSK/WPA2<br/>自動</td><td><ul> <li>号化方式を目動に設定。</li> <li>32交字以内で)。<br/>a~2、A~2、i<br/>してくださいしてください。</li> <li>8文字から632<br/>0~6, a~2、i<br/>0~6, a~2、i</li> <li>8文字から632<br/>0~6, a~2、i</li> <li>0~5</li> <li>0FF</li> <li>0FF</li> <li>0FF</li> <li>0FF</li> <li>2-PSK</li> <li>2-PSK</li> </ul></td><td>(小)してください、0~9、<br/>= 今記号 (~) 、立白を利用<br/>字で入力してください。<br/>(~) 、 単丸白目 ((()・・パック<br/>用してください。<br/>Wi-Fighthする(株木で<br/>QRコードを読み取得<br/>と接枕できます。</td></li></ul> | 2025.<br>をWEPに設定。<br>PA-PSK/WPA2-PSK、時代<br>A102ZTa-<br>して<br>セキュリティ<br>ON<br>ON<br>ON<br>WPA-PSK/WPA2<br>自動                                                                            | <ul> <li>号化方式を目動に設定。</li> <li>32交字以内で)。<br/>a~2、A~2、i<br/>してくださいしてください。</li> <li>8文字から632<br/>0~6, a~2、i<br/>0~6, a~2、i</li> <li>8文字から632<br/>0~6, a~2、i</li> <li>0~5</li> <li>0FF</li> <li>0FF</li> <li>0FF</li> <li>0FF</li> <li>2-PSK</li> <li>2-PSK</li> </ul>                                                                                                    | (小)してください、0~9、<br>= 今記号 (~) 、立白を利用<br>字で入力してください。<br>(~) 、 単丸白目 ((()・・パック<br>用してください。<br>Wi-Fighthする(株木で<br>QRコードを読み取得<br>と接枕できます。    |
|                  | <ul> <li>・ 認証方式を自動、SHAREDICES</li> <li>・ 認証方式をOPEN. 暗号化方式</li> <li>・ 認証方式をWPA-PSK或いはWF</li> <li>SSID A</li> <li>SSID 3</li> <li>ゼキュリティキー・</li> <li>プライパシーセパレーター</li> <li>プライパシーセパレーター</li> <li>プライパシーマーク</li> <li>プライパシー</li> <li>プライパシーマーク</li> <li>プライパシー</li> <li>プライパシー</li></ul>                                                                                                    | 2025.<br>注をWEPに設定。<br>PA-PSK/WPA2-PSK、語・<br>A102ZTa-<br>セキュリティ<br>・ ON<br>・ ON<br>・ ON<br>・ ON<br>・ ON<br>・ ON<br>・ ON<br>・ ON<br>・ ON<br>・ ON<br>・ ON<br>・ ON<br>・ ON<br>・ ON<br>・ ON | <ul> <li>サ化方式を目動に設定。</li> <li>32次字以内で、<br/>a~2、A~2、してください。</li> <li>8次字から83次<br/>0~9、a~2、A</li> <li>0~9、a~2、A</li> <li>0~9、a~2、A</li> <li>0~9、a~2、A</li> <li>0~9、a~2、A</li> <li>0~9</li> <li>0~9</li> <li>0~9</li> <li>0</li> <li>0</li></ul>                                                                                                    | <ul> <li>いうしてください、0~9、<br/>※有記号(</li></ul>                                                                                            |
|                  | <ul> <li>・ 認証方式を自動、SHAREDICES</li> <li>・ 認証方式をOPEN. 場号化方式</li> <li>・ 認証方式をWPA-PSK或いはWF</li> <li>SSID A</li> <li>SSID *</li> <li>セキュリティキー・</li> <li>プライパシーセパレーター</li> <li>プライパシーセパレーター</li> <li>プライパシーセパレーター</li> <li>プライパシーセパレーター</li> <li>パシーセパレーター</li> <li>パシーセパレーター</li> <li>パシーセパレーター</li> <li>パシーセパレーター</li> <li>アライパシーセパレーター</li> <li>アライパシーマパレーター</li> <li>アライパシーマパレーター</li> <li>アライパシーク</li> <li>アライパシーマパレーター</li> <li>アライパシーマパレーター</li> <li>アライパシーマパレーター</li> <li>アライパシーマパシーマパレーター</li> <li>アライパシーマパシーマパシー</li> <li>アライパシーマパシーマパシー</li> <li>アライパシーマパシーマパシーマパシー</li> <li>アライパシーマパシーマパシーマパシーマパシーマパシーマパシー</li> <li>アライパシーマパシーマパシーマパシーマパシーマパシーマパシーマパシーマパシー</li> <li>アライパシーマパシーマパシーマパシーマパシーマパシーマパシーマパシー</li> <li>アライパシーマパシーマパシーマパシーマパシーマパシーマパシーマパシーマパシーマパシー</li> <li>アノマーマパシーマパシーマパシーマパシーマパシーマパシーマパシーマパシーマパシーマパ</li></ul>                                                                                                    | 2025.<br>をWEPに設定。<br>PA-PSK/WPA2-PSK、時代<br>A1022Ta-<br>してキュリテー<br>・・・・・・・・・・・・・・・・・・・・・・・・・・・・・・・・・・・・                                                                                 | <ul> <li>号化方式を目軸に設定。</li> <li>32交字以内で)<br/>a~2, A~2, i<br/>Uてくださいしてくだいし<br/>してくだいし<br/>のFF</li> <li>OFF</li> <li>OFF</li> <li>OFF</li> <li>OFF</li> <li>OFF</li> <li>OFF</li> <li>OFF</li> <li>OFF</li> <li>UFF</li> <li>OFF</li> <li>UFF</li> <li>UFF</li> </ul>                                                                                                    |                                                                                                    |
|                  | <ul> <li>・ 認証方式を自動、SHAREDICES</li> <li>・ 認証方式をOPEN、暗号化方式</li> <li>・ 認証方式をWPA-PSK或いはWF</li> <li>SSID A</li> <li>SSID *</li> <li>セキュリティキー・</li> <li>プライバシーセパレーター</li> <li>プライバシーセパレーター</li> <li>プライバシーセパレーター</li> <li>パシーセパレーター</li> <li>パシーセパレーター</li> <li>パシーセパレーター</li> <li>パシーセパレ</li> <li>SIDステルス</li> <li>認証方式</li> <li>暗号化方式</li> <li>Wi-F暗号化強度 (PMF)</li> <li>接続可能台数</li> <li>SSIDとセキュリティキーを表示</li> </ul>                                                                                                    | 225.<br>注意WEPに設定、<br>224.PSKWPA2:PSK、時代<br>A1022Ta                                                                                                    | <ul> <li>号化方式を目軸に設定。</li> <li>32文字以内で、<br/>a~2、A~2、Uてください、Uてください、<br/>G*U.D*)を利</li> <li>(キーを表示)</li> <li>OFF</li> <li>OFF</li> <li>OFF</li> <li>OFF</li> <li>OFF</li> <li>OFF</li> <li>OFF</li> <li>OFF</li> <li>OFF</li> <li>OFF</li> </ul>                                                                                                    | いうしてください、0~0、<br>⇒角記号(                                                                                                    |
|                  | <ul> <li>・ 認証方式を自動、SHAREDICES</li> <li>・ 認証方式をOPEN、暗号化方式</li> <li>・ 認証方式をWPA-PSK或いはWPA</li> <li>SSID A</li> <li>SSID *</li> <li>セキュリティキー・</li> <li>プライパシーセパレーター</li> <li>プライパシーセパレーター</li> <li>プライパシーセパレーター</li> <li>プライパシーセパレーター</li> <li>パシーセパレーター</li> <li>パシーセパレーター</li> <li>パシーセパレーター</li> <li>パシーセパレーター</li> <li>プライパシーセパレーター</li> <li>プライパシーセパレーター</li> <li>プライパシーセパレーター</li> <li>プライパシーセパレーター</li> <li>パシーセパレーター</li> <li>プライパシーセパレーター</li> <li>プライパシーマパレーター</li> <li>プライパシーマパレーター</li> <li>プライパシーマパレーター</li> <li>プライパシーマパシーマパレーター</li> <li>プライパシーマパシーマパシー</li> <li>プライパシーマパシーマパシー</li> <li>プライパシーマパシーマパシー</li> <li>プライパシーマパシーマパシー</li> <li>プライパシーマパシーマパシー</li> <li>プライパシーマパシーマパシー</li> <li>プライパシーマパシーマパシー</li> <li>プライパシー</li> <li>プライパシー</li> <li>プライパシー</li> <li>プライパシー</li> <li>プライパシー</li> <li>プライ</li> <li>プライ</li> <li>プライパシー</li> <li>プライ</li> <li>プライ</li> <li>プライ</li> <li>プライ</li> <li>プライ</li> <li>プライ</li> <li>プライ</li> <li>プライ</li> <li>プライ</li> <li>プライ</li> <li>プライ</li> <li>プライ</li> <li>プライ</li> <li>プライ</li> <li>プライ</li> <li>プライ</li> <li>プライ</li></ul>                                                                                                    | 2025.<br>をWEPに設定。<br>PA-PSK/WPA2-PSK、時代<br>A1022Ta-<br>してキュリティ<br>ON<br>ON<br>ON<br>WPA-PSK/WPA2<br>自動<br>ON<br>15<br>5<br>ON                                                          | <ul> <li>号化方式を目軸に設定。</li> <li>32交字以内で)<br/>a~2, A~2;<br/>Uてくださいしてください<br/>してください。</li> <li>8文字が8632<br/>0~6, a~2;<br/>0~6, a~2;<br/>0~6;<br/>0~6;<br/>0~6;<br/>0~6;<br/>0~6;<br/>0~6;<br/>0~6;<br/>0~6</li></ul>                                                                                                    | Aカレてください、0~9、<br>= 角足号 (-、) 、 空白を利用<br>率で入力してください。<br>(-、) 、 単角起号 (周() パック<br>用してください。<br>Wi-FileAdr る (端木で<br>QRコートを読み取る<br>と接続できます。 |

🏁 Wi-Fiの基本設定画面が表示されます。

# 1

SSID Aの各項目を設定 ラ 保存 Pocket Wifi 5GA102ZT 白白白 接続中の福末 🙆 19.2 🔀 amse A-# LAN WI-FI ~ 基本設定 基本設定 詳細設定 WI-FI ON OFF LAN IPアドレス設定 ON ON OFF マルチSSID WI-FIスポット > データ通信量設定 モバイルネットワーク > SSID 端末段定 > 下記の設定項目に変更する場合、通信規格の802.11n. 802.11ac. 802.11axは利用できません。 · HRISTRAM SHAPEDING

|                         |                | and the second second second second second second second second second second second second second second second |                                                     |
|-------------------------|----------------|----------------------------------------------------------------------------------------------------|-----------------------------------------------------|
| SSID *                  | A102ZTa-       | 32文字以7<br>a~z. A~<br>してくださ                                                                                       | 9で入力してください。0~9.<br>2. 半角記号()、空白を#<br>5い。            |
| セキュリティキー・               |                | 8文字から<br>0~9、a~<br>@^_07~)                                                                                       | 63文字で入力してください。<br>z、A~Z、半角記号(I#()+-/N<br>を利用してください。 |
|                         | セキュリティキ        | Fーを表示                                                                                                    |                                                     |
| プライバシーセパレーター            | ON             | OFF                                                                                                    | •                                                   |
| プライバシーセパレーター<br>(クレードル) | • ON           | OFF                                                                                                    |                                                     |
| SSIDステルス                | ON             | OFF                                                                                                    | WI-Fi接続する端                                          |
| 認証方式                    | WPA-PSK/WPA2-I | PSK                                                                                                    | QRコードを読み<br>と接続できます。                                |
| 暗号化方式                   | 自動             | ~                                                                                                    |                                                     |
| WI-F/曜号化强度(PMF)         | • ON           | OFF                                                                                                    |                                                     |
| 接続可能給数                  | 15             | ~                                                                                                    |                                                     |
| SSIDとセキュリティキーを表示        | l.             |                                                                                                    |                                                     |
| SSIDを表示                 | ON             | OFF                                                                                                    |                                                     |
| セキュリティキーを表示             | ON             | OFF                                                                                                    |                                                     |

日本語

ログアウト

🔲 端木情報

保存

🏁 Wi-Fi名 (SSID A) のLAN Wi-Fi基本設定が設定されます。

·確認画面が表示された場合は、画面の指示に従って操作してください。

### マルチSSID機能をONにする (SSID B)

Wi-Fi名 (SSID B) について無線LANの基本的な設定を行います。

・マルチSSID機能 (SSID B) をONにするには、SSID Aの「接続可能台数」を29以下に設定してください。

・マルチSSID機能(SSID B)をONにしている場合、Wi-Fi名(SSID A)とWi-Fi名(SSID B)には合計で30台までの無線LAN端末を接続できます。

・接続している無線LAN端末の接続数によっては、最大通信速度が低下する場合があります。

#### ここで設定する項目は次のとおりです。

| 項目                             | 説明                                                                                                    |
|--------------------------------|----------------------------------------------------------------------------------------------------|
| SSID間通信                        | SSID AとSSID Bそれぞれに接続されている機器間での通信を許可するかどうかを設定します。                                                               |
| SSID間通信(クレードル)                 | クレードル(別売)使用時に、SSID AとSSID Bそれぞれに接続されている機器間での通信を許可する<br>かどうかを設定します。                                             |
| SSID BユーザーのWeb UIへのアクセスを<br>許可 | SSID BユーザーにWEB UIのアクセスを許可するかどうかを設定します。                                                                         |
| SSID                           | 接続する無線LAN端末に表示されるWi-Fi名(SSID B)を設定します。                                                                         |
| セキュリティキー                       | 認証方式で「WPA2-PSK」「WPA-PSK/WPA2-PSK」「WPA2-PSK/WPA3-PSK」「WPA3-PSK」のい<br>ずれかを選択しているときに表示されます。パスワード(セキュリティキー)を入力します。 |
| プライバシーセパレーター                   | Wi-Fi名(SSID B)に接続している無線LAN端末間の相互通信を禁止するかどうかを設定します。                                                             |
| プライバシーセパレーター(クレード<br>ル)        | クレードル(別売)使用時に、Wi-Fi名(SSID B)に接続している無線LAN端末間の相互通信を禁止す<br>るかどうかを設定します。                                           |
| SSIDステルス                       | 本機のWi-Fi名(SSID B)を通知しないようにするかどうかを設定します。                                                                        |
| <br>認証方式                       |                                                                                                    |
| 暗号化方式                          | 暗号化方式を設定します。                                                                                                   |
| <br>Wi-Fi暗号化強度(PMF)            | ーーーーーーーーーーーーーーーーーーーーーーーーーーーーーーーーーーーー                                                                           |
| デフォルトキー                        | 認証方式が「自動」「SHARED」のいずれかを選択しているとき、または認証方式が「OPEN」で暗号<br>化方式が「WEP」のときに表示されます。1~4のキーから選択できます。                       |
| セキュリティキー                       | 認証方式が「自動」「SHARED」のいずれかを選択しているとき、または認証方式が「OPEN」で暗号<br>化方式が「WEP」のときに表示されます。選択したデフォルトキーのWEPキーを入力します。              |
| 接続可能台数                         | 本機に接続できる端末の数を設定します。                                                                                            |
| QR⊐−ド                          |                                                                                                    |

| ▲ ペム (① 25年400年4) ● 202 ● 25405 1 ● 54405 1 ● 5445 1 ● 5445 1 ● 5445 1 ● 5445 1 ● 5445 1 ● 5445 1 ● 5445 1 ● 5445 1 ● 5445 1 ● 5445 1 ● 5455 1 ● 5455 1 ● 5555 1 ● 5555 1 ● 5555 1 ● 55555 1 ● 55555 1 ● 5555 1 ● 5555555 1 ● 5555 1 ● 5555 1 ● 5555 1 ● 55     | ocketWiFi t           | 59A102ZT                                                                                                    |                                                                                                    | TII SoftBan)                                                                                                    | 4 5G S ⊕ 100% ■       日本語     ✓     ログアウト                                                                                                    |
|----------------------------------------------------------------------------------------------------|-----------------------|----------------------------------------------------------------------------------------------------|----------------------------------------------------------------------------------------------------|----------------------------------------------------------------------------------------------------|----------------------------------------------------------------------------------------------------|
| NUME         Note           1         1           1         1           1         1           1         1           1         1           1         1           1         1           1         1           1         1           1         1           1         1           1         1           1         1           1         1           1         1           1         1           1         1           1         1           1         1           1         1           1         1           1         1           1         1           1         1           1         1           1         1           1         1           1         1           1         1           1         1           1         1           1         1           1         1           1         1           1         1                                                                                                    | A-#                   | 1000 接続中の電木                                                                                                    | 😧 at                                                                                                    | 🔀 お知らせ                                                                                                    | 🔳 毫木铸模                                                                                                    |
| 1         1         0         0         0         0         0         0         0         0         0         0         0         0         0         0         0         0         0         0         0         0         0         0         0         0         0         0         0         0         0         0         0         0         0         0         0         0         0         0         0         0         0         0         0         0         0         0         0         0         0         0         0         0         0         0         0         0         0         0         0         0         0         0         0         0         0         0         0         0         0         0         0         0         0         0         0         0         0         0         0         0         0         0         0         0         0         0         0         0         0         0         0         0         0         0         0         0         0         0         0         0         0         0         0         0         0                                                                                                    |                       | 基本設定                                                                                                    |                                                                                                    |                                                                                                    |                                                                                                    |
| UN IP 0* PC 2382         WI-FU2XF30 ト )         デーク温暖量設施         モバイルネットワーク )         端市設定         SSID         TEDDSEZ#BIL 22度す 2号合。温度現時00802 11n. 802 11ac. 802 11ac/±利用できません。         ・世話力式をDPEN. 場号に方式をWEPに設定。         ・世話力式をDPEN. 場号に方式をWEPに設定。         ・世話力式をDPEN. 場号に方式をWEPに設定。         ・世話力式をDPEN. 場号に方式をUEPに設定。         ・ビビエコリティキー・         「セキュリティキー・         「ウトレーズ/2」         「ロイン・デルス」         「ロイン・デルス」         「ロイン・デルス」         「ロイン・シーズを表示         「フライパシーセパレーター         「フライパシーセパレーター         「フライパシーセパレーター         「ロイン・デルス         「ロイン・デルス」         「ロイン・デルス」         「ロイン・デルス」         「ロイン・デルス」         「ロイン・デルス」         「ロイン・デルス」         「ロイン・デルス」         「ロイン・デルス」         「ロイン・デルス」         「ロイン・デルス」         「ロイン・デルス」         「日本コリティキーを表示         SSIDとセキュリティキーを表示         SSIDとセキュリティキーを表示         SSIDとセキュリティキーを表示         「ロイン・ビキュリティキーを表示                                                                                                    | 141012.2              | Wi-Fi                                                                                                    | • ON                                                                                                    | OFF                                                                                                    | :                                                                                                    |
| WiFLXポット       )         デーク温度量設注       原存         エビバイルネットワーク )       )         油車設注       )         TEOPUSTURIE (文質 する場合、建築時間の0002 11n. 002 11ac. 002 11ax/14川県で含ません。                                                                                                    | LANIPアトレス設定           | マルチSSID                                                                                                    | ON ON                                                                                                    | OFF                                                                                                    |                                                                                                    |
| EXC/U.2.9 (1)       SSID         第末設立       SSID         TEOREXEXENE CQEETE SHARE RECEIVED CLEAR:                                                                                                    | WI-FIスポット<br>データ通信量段定 | >                                                                                                    |                                                                                                    |                                                                                                    | @#                                                                                                    |
| SSID       TELORERUM     SHAREDICE       * EEDORERUM     #EEROREO002.11m.002.11m.002.                                                                         | モバイルネットワーク            | >                                                                                                    |                                                                                                    |                                                                                                    |                                                                                                    |
| TE2の設定環目に変更する場合、温度機構の002 11m、602 11mxは本利用できません。     ・ 総証方式を目動、SHAREDに設定。     ・ 総証方式を目動、SHAREDに設定。     SSID A     SSID A     SSID A     SSID A     SSID A     Tライバシーセット     Tライバシーセット     Tライバシーセット     Tライバシーセット     Tライバシーセット     Tライバシーセット     Tライバシーセット     Tライバシーセット     Tライバシーセット     Tライバシーセット     SSID A     SSID C     Tライバシーセット     Tライバシーセット     Tライバシーセット     SSID A     SSID C     SSID C     SSID | 端末段定                  | SSID                                                                                                    |                                                                                                    |                                                                                                    |                                                                                                    |
| セキュリティキー・                                                                                                    |                       | <ul> <li>認証方式をWPA-PSK3</li> </ul>                                                                                                    | CLUZWPA-PSK/WPA2-PSK                                                                                                    | . 暗号化方式を自動に設                                                                                                    | 2定。                                                                                                    |
| ・       セキュリティキーを表示         ブライバシーセパレーター       ・         ブライバシーセパレーター       ・         パシーセパレーター       ・         SSIDステルス       ・         SSIDステルス       ・         WPA-PSK/WPA2-PSK       ・         昭号化方式       ・         昭号化方式       ・         Wi-Fi暗号化強度(PMF)       ・         SSIDとセキュリティキーを表示       ・         SSIDとセキュリティキーを表示       ・         ON       ・         OFF       ・         世キュリティキーを表示       ・         ON       ・         ON       ・         OFF       ・                                                                                                    |                       | ・ 認証方式をWPA-PSKI<br>SSID A<br>SSID *                                                                                                    | A102ZTa-                                                                                                    | <ol> <li>暗号化方式を目動に封</li> <li>33</li> <li>a</li> </ol>                                                                                                    | 2支。<br>2文字以内で入力してください。0~9、<br>~2、4~2、半角記号(- )、空白を利用<br>1、5~4~1、                                                                                                    |
| プライパシーセパレーター       ・ ON       OFF       デライパシーセパレーター       ・ ON       OFF         プライパシーセパレーター       ・ ON       ・ OFF       ・ ON       ・ OFF         SSIDステルス       ・ ON       ・ OFF       ・ OR       ・ OFF         認証方式       ・ ON       ・ OFF       ・ OR       ・ OR         増物できます。       ・ ON       ・ OFF       ・ OR       ・ OR         増物できます。       ・ ON       ・ OFF       ・ OR       ・ OR         増物できます。       ・ ON       ・ OFF       ・ OR       ・ OR         増物できます。       ・ ON       ・ OFF       ・ OR       ・ OFF         接続可能台数       15       ・       ・ OFF       ・ OR         SSIDを表示       ・ ON       ・ OFF       ・ OFF       ・ OFF         セキュリティキーを表示       ・ ON       ・ OFF       ・ OFF       ・ OFF                                                                                                    |                       | ・ 認証方式をWPA-PSKt<br>SSID A<br>SSID *<br>セキュリティキー・                                                                                                    | &L-1;WPA-PSK/WPA2-PSk<br>A102ZTa-                                                                                                    | 1、時号化方式を自動に3<br>3<br>3<br>5<br>5<br>6<br>6<br>6<br>6<br>6<br>6<br>6<br>6<br>6<br>6<br>6<br>6<br>6<br>6<br>6                                                                                                    | 2支字以内で入力してください。0~9、<br>~2、A~2、半角起号(-)、空白を利用<br>でください。<br>文字から63文字で入力してください。<br>~9、a~2、A~2、半角起号(MR)~/M=?<br>*)、D~2名利用してください。                                                   |
| プライパシーセパレーター<br>(クレードル)       ON       OFF       Wi-Filledge 50%***         SSIDステルス       ON       OFF       Wi-Filledge 50%***         認証方式       WPA-PSK/WPA2-PSK       ○         暗号化方式       自動       ○         Wi-Filledge (PMF)       ON       OFF         接続可能台数       15       ○         SSIDを世キュリティキーを表示       ON       OFF         セキュリティキーを表示       ON       OFF                                                                                                    |                       | ・ 認証方式をWPA-PSKI<br>SSID A<br>SSID *<br>セキュリティキー・                                                                                                    | &L.\tzWPA-PSK/WPA2-PSk<br>A102ZTa-II                                                                                                    | <ul> <li>時号化方式を自動にお</li> <li>3</li> <li>5</li> <li>6</li> <li>7</li> <li>7</li> <li>8</li> <li>9</li> <li>9</li> <li>9</li> <li>9</li> <li>9</li> <li>9</li> <li>9</li> <li>9</li> <li>9</li> <li>9</li> <li>9</li> <li>9</li> <li>9</li> <li>9</li> <li>9</li> <li>9</li> <li>9</li> <li>9</li> <li>9</li> <li>9</li> <li>9</li> <li>9</li> <li>9</li> <li>9</li> <li>9</li> <li>9</li> <li>9</li>     &lt;</ul>                                                                                                    | 2文字以内で入力してください。0〜9、<br>〜2、A〜2、端和記号() 、空白を利用<br>てください。<br>文字から8文字で入力してください。<br>〜9、a〜2、A〜2、単発記号(MIN〜 //S+?<br>か_D〜)を利用してください。                                                   |
| SSIDステルス     ON     OFF     WFI母相対する課述       認証方式     WPA-PSK/WPA2-PSK     マロートを読み取<br>と接続できます。       暗号化方式     自動     マロートを読み取       Wi-F暗号化強度 (PMF)     ON     OFF       接続可能台数     15     マロートを読み取       SSIDを表示     ON     OFF       セキュリティキーを表示     ON     OFF                                                                                                    |                       | <ul> <li>         ・ 認証方式をWPA-PSKI         SSID A      </li> <li>         SSID *         </li> <li>         セキュリティキー・         </li> <li>         プライバシーセバレーイ         </li> </ul>                                                                                                    | A102ZTa-<br>セキュー<br>マー 0 ON                                                                                                    | 、時号化方式を自動にお<br>3<br>3<br>4<br>5<br>5<br>5<br>5<br>5<br>5<br>5<br>5<br>5<br>5<br>5<br>5<br>5                                                                                                    | 2之字以内で入力してください。0~9、<br>~2、A~2、半角記号(-)、空白を利用<br>てください。<br>文字から632字で入力してください。<br>~9、a~2、A~2、半角記号(100)~/5×7<br>~0.0~2 A~2、半角記号(100)~/5×7                                         |
| SSIDを表示     OR     OFF     セキュリティキーを表示     ON     OFF     セキュリティキーを表示     ON     OFF                                                                                                    |                       | ・ 諾証方式をWPA-PSKI<br><b>SSID A</b><br>SSID *<br>セキュリティキー・<br>プライバシーセパレーク<br>プライバシーセパレーク<br>(クレードル)                                                                                                    | &L VigWPA-PSK/WPA2-PSk<br>A102ZTa-<br>してキュー<br>マー ・ のN<br>ター ・ のN                                                                                                    | 、時号化方式を自動にお<br>よ<br>し<br>し<br>フィキーを表示<br>のFF<br>のFF                                                                                                    | 2之字以内で入力してください。0~9、<br>~2、A~Z、半角記号(、)、空白を利用<br>てください。<br>文字からら文字で入力してください。<br>*2、A~Z、半角記号(M)*/N*2<br>*20)を利用してください。                                                           |
| 暗号化方式 自動<br>WH-FI端号化強度 (PMF) ● ON ● OFF<br>接续可能台数 15 ● ● ● ● ● ● ● ● ● ● ● ● ● ● ● ● ● ●                                                                                                    |                       | ・ 諾証方式をWPA-PSK<br>SSID A<br>SSID *<br>セキュリティキー・<br>プライバシーセパレーイ<br>プライバシーセパレーイ<br>パシーセパレーイ<br>パシーアル)<br>SSIDステルス                                                                                                    | A102ZTa-<br>                                                                                                    | <ul> <li>時号化方式を自動にお</li> <li>3</li> <li>4</li> <li>5</li> <li>6</li> <li>6</li> <li>7</li> <li>7</li> <li>7</li> <li>7</li> <li>7</li> <li>7</li> <li>8</li> <li>9</li> <li>9</li> <li>9</li> <li>10</li> <li>10<td>2支ま<br/>2文字以内で入力してください。0~9、<br/>~2、A~2、半角起号(・)、空白を利用<br/>てください、<br/>文学から63文字で入力してください。<br/>~9、a~2、A~2、半角起号(M()~-/)%?<br/>か」の・)を利用してください。<br/>Wi-Fieldityする端末で</td></li></ul>                                                                                                    | 2支ま<br>2文字以内で入力してください。0~9、<br>~2、A~2、半角起号(・)、空白を利用<br>てください、<br>文学から63文字で入力してください。<br>~9、a~2、A~2、半角起号(M()~-/)%?<br>か」の・)を利用してください。<br>Wi-Fieldityする端末で                        |
| Wi-F暗号化強度 (PMF)     ON     OFF       接続可能台数     15     マ       SSIDとセキュリティキーを表示     ON     OFF       セキュリティキーを表示     ON     OFF                                                                                                    |                       | <ul> <li>・ 認証方式をWPA-PSKI</li> <li>SSID A</li> <li>SSID *</li> <li>セキュリティキー・</li> <li>プライバシーセパレー・</li> <li>プライバシーセパレー・</li> <li>プライバシーセパレー・</li> <li>プライバシーセパレー・</li> <li>SSIDステルス</li> <li>認証方式</li> </ul>                                                                                                    | &L (gWPA-PSK/WPA2-PSk<br>A102ZTa-<br>ー<br>してまユ<br>ター ・ ON<br>ター ・ ON<br>ター ・ ON<br>WPA-PSK/                                                                                                    | 、時号化方式を自動にお<br>リディキーを表示<br>のFF<br>のFF<br>のFF<br>のFF                                                                                                    | 2支字以内で入力してください。0~9、<br>~2、A~2、半角起号(-)、空白を利用<br>でください。<br>文字から63文字で入力してください。<br>~9、a~2、A~2、半角起号(Mi)・パック<br>か_DD-)を利用してください。<br>WFF接続する効果で<br>ORコードを読み取<br>と描載できるます。            |
| 接続可能台数 15<br>SSIDとセキュリティキーを表示 ON OFF<br>セキュリティキーを表示 ON OFF                                                                                                    |                       | <ul> <li>・ 認証方式をWPA-PSKI</li> <li>SSID A</li> <li>SSID *</li> <li>セキュリティキー・</li> <li>プライバシーセパレー・</li> <li>プライバシーセパレー・</li> <li>パシーセパレー・</li> <li>パシーセパレー・</li> <li>メリティア・</li> <li>取扱方式</li> <li>昭号化方式</li> </ul>                                                                                                    | &L vizWPA-PSK/WPA2-PSk<br>A102ZTa-II<br><br>                                                                                                    | 2. 勝号化方式を目動にお<br>3.<br>3.<br>3.<br>3.<br>3.<br>3.<br>3.<br>3.<br>3.<br>3.<br>3.<br>3.<br>3.                                                                                                    | 22字以内で入力してください。0〜9、<br>〜2、A〜2、半角記号(、)、空白を利用<br>てください。<br>安定から63文字で入力してください。<br>や_DD・)を利用してください。<br>WHFI接続する効果で<br>ORコードを読み取引<br>と接続できます。                                      |
| SSIDとセキュリティキーを表示         ON         OFF           セキュリティキーを表示         ON         OFF                                                                                                    |                       | <ul> <li>・ 認証方式をWPA-PSK</li> <li>SSID A</li> <li>SSID *</li> <li>セキュリティキー・</li> <li>プライバシーセパレー・</li> <li>プライバシーセパレー・</li> <li>プライバシーセパレー・</li> <li>パシーセパレー・</li> <li>ポリステルス</li> <li>総証方式</li> <li>暗号化方式</li> <li>Wi-F暗号化強度 (PMF)</li> </ul>                                                                                                    | A102ZTB-<br>セキュ<br>アー ・ ON<br>アー ・ ON<br>WPA-PSK/<br>WPA-PSK/<br>使まコ<br>の<br>・・・・・・・・・・・・・・・・・・・・・・・・・・・・・・・・・・                                                                                                    | 、時号化方式を自動にお<br>し<br>リティキーを表示<br>OFF<br>OFF<br>WPA2-PSK<br>のFF                                                                                                    | 22ま。<br>22までは内で入力してください。0~9、<br>~2、A~2、半角起号(・)、空白を利用<br>てください、<br>文学から632まで入力してください。<br>~9、a~2、A~2、半角起号(ME)+・パル?<br>かしひ~)を利用してください。<br>Wi-Fi接続する端果で<br>ORコードを読み取る<br>と接続できます。 |
| SSIDを表示     ON     OFF       セキュリティキーを表示     ON     OFF                                                                                                    |                       | <ul> <li>・ 認証方式をWPA-PSK</li> <li>SSID A</li> <li>SSID *</li> <li>セキュリティキー・</li> <li>プライバシーセパレーダ</li> <li>プライバシーセパレーダ</li> <li>パシーセパレーダ</li> <li>パシーマパレーダ</li> <li>パシーマパシーマパレーダ</li> <li>パシーマパシーマパレーダ</li> <li>パシーマパレーダ</li> <li>パシーマパレーダ</li> <li>パシーマパレーダ</li> <li>パシーマパレーダ</li> <li>パシーマパレーダ</li> <li>パシーマパシーマパレーダ</li> <li>パシーマパシーマパシーマパン</li> <li>パシーマパシーマパン</li> <li>パシーマパシーマパン</li> <li>パシーマパシーマパン</li> <li>パシーマパシーマパン</li> <li>パシーマパン</li> <li>パシー&lt;</li></ul> | A102ZTa-II           A102ZTa-II           -           -           -           -           -           -           -           -           -           -           -           -           -           -           -           -           -           -           -           -           -           -           -           -           -           -           -           -           -           -           -           -           -           -           -           -           -           -           -           -           -           -           -           -           -           -           -           -           -           -           - | 時号化方式を目動にお     ま     ・     ・     ・     ・     ・     ・     ・     ・     ・     ・     ・     ・     ・     ・     ・     ・     ・     ・     ・     ・     ・     ・     ・     ・     ・     ・     ・     ・     ・     ・     ・     ・     ・     ・     ・     ・     ・     ・     ・     ・     ・     ・     ・     ・     ・     ・     ・     ・     ・     ・     ・     ・     ・     ・     ・     ・     ・     ・     ・     ・     ・     ・     ・     ・     ・     ・     ・     ・     ・     ・     ・     ・     ・     ・     ・     ・     ・     ・     ・     ・     ・     ・     ・     ・     ・     ・     ・     ・     ・     ・     ・     ・     ・     ・     ・     ・     ・     ・     ・     ・     ・     ・     ・     ・     ・     ・     ・     ・     ・     ・     ・     ・     ・     ・     ・     ・     ・     ・     ・     ・     ・     ・     ・     ・     ・     ・     ・     ・     ・     ・     ・     ・     ・     ・     ・     ・     ・     ・     ・     ・     ・     ・     ・     ・     ・     ・     ・     ・     ・     ・     ・     ・     ・     ・     ・     ・     ・     ・     ・     ・     ・     ・     ・     ・     ・     ・     ・     ・     ・     ・     ・     ・     ・     ・     ・     ・     ・     ・     ・     ・     ・     ・     ・     ・     ・     ・     ・     ・     ・     ・     ・     ・     ・     ・     ・     ・     ・     ・     ・     ・     ・     ・     ・     ・     ・     ・     ・     ・     ・     ・     ・     ・     ・     ・     ・     ・     ・     ・     ・     ・     ・     ・     ・     ・     ・     ・     ・     ・     ・     ・     ・     ・     ・     ・     ・     ・     ・     ・     ・     ・     ・     ・     ・     ・     ・     ・     ・     ・     ・     ・     ・     ・     ・     ・     ・     ・     ・     ・     ・     ・     ・     ・     ・     ・     ・     ・     ・     ・     ・     ・     ・     ・     ・     ・     ・     ・     ・     ・     ・     ・     ・     ・     ・     ・     ・     ・     ・     ・     ・     ・     ・     ・     ・     ・     ・     ・     ・     ・     ・     ・     ・     ・     ・     ・     ・     ・     ・     ・     ・     ・     ・     ・     ・     ・     ・     ・     ・     ・     ・     ・     ・     ・     ・     ・     ・     ・     ・     ・     ・     ・     ・     ・     ・     ・     ・     ・     ・ | 2次字以内で入力してください。0~9.<br>-2、A~2、半角記号(-)、空白を利用<br>てください。<br>マ参かららなずで入力してください。<br>~9、a~2、A~2、半角記号(MI)+- //is-?<br>*_D+)を利用してください。<br>Wi-Fi接続する簡単で<br>ORコードを読み取る<br>と接続できます。       |
| セキュリティキーを表示   ON  OFF                                                                                                    |                       | <ul> <li>・ 認証方式をWPA-PSK</li> <li>SSID A</li> <li>SSID *</li> <li>セキュリティキー・</li> <li>プライバシーセパレー・</li> <li>プライバシーセパレー・</li> <li>プライバシーセパレー・</li> <li>プライバシーセパレー・</li> <li>プライバシーセパレー・</li> <li>プライバシーセパレー・</li> <li>ポリティキー・</li> <li>総立方式</li> <li>暗号化方式</li> <li>Wi-FI暗号化強度(PMF</li> <li>接続可能台数</li> <li>SSIDとセキュリティキ</li> </ul>                                                                                                    | A102ZTa-F<br>A102ZTa-F<br>                                                                                                    | <ul> <li>時号化方式を目動にお</li> <li>3</li> <li>3</li> <li>4</li> <li>5</li> <li>6</li> <li>6</li> <li>7</li> <li>7</li> <li>8</li> <li>9</li> <li>9</li>     &lt;</ul>                                                                                                    | 2支字以内で入力してください。0〜9、<br>〜2、A〜2、手和記号(・)、空白を利用<br>てください。<br>文字から63文字で入力してください。<br>〜9、a〜2、A〜2、半角記号(Mp)〜 パック<br>・100・)を利用してください。<br>・・・・・・・・・・・・・・・・・・・・・・・・・・・・・・・・・・・・           |
|                                                                                                    |                       | <ul> <li>・ 認証方式をWPA-PSK</li> <li>SSID A</li> <li>SSID *</li> <li>セキュリティキー・</li> <li>プライバシーセパレー・</li> <li>プライバシーセパレー・</li> <li>プライバシーセパレー・</li> <li>プライバシーセパレー・</li> <li>パクレードル)</li> <li>SSIDステルス</li> <li>総証方式</li> <li>暗号化方式</li> <li>Wi-Fi暗号化強度(PMF)</li> <li>接続可能台数</li> <li>SSIDを表示</li> </ul>                                                                                                    | ALU2ZTA-<br>ALU2ZTA-<br>                                                                                                    | 、時号化方式を自動にお<br>し<br>リティキーを表示<br>OFF<br>OFF<br>WPA2-PSK<br>ジ<br>OFF                                                                                                    | 22ま。<br>22までは内で入力してください。0~9、<br>~2、A~2、半角起号(・)、空日を利用<br>てください。<br>25から632まで入力してください。<br>~9、a~2、A~2、半角起号(ME)+・パル?<br>かしか)を利用してください。<br>Wi-Fi接続する標果で<br>ORコードを読み取る<br>と接続できます。  |

🏁 Wi-Fiの基本設定画面が表示されます。

「マルチSSID」を ON ⇒ 保存 Pocket Wifi 5GA102ZT 日本語 < □グアウト 🔺 📩 白白白 接続中の福木 🙆 設定 🔀 お知らせ 🗖 端木仿報 LAN WI-FI ~ 基本設定 基本設定 詳細設定 WI-FI ON OFF LAN IPアドレス設定 ON O OFF マルチSSID WI-FIスポット > データ通信量段定 保存 モバイルネットワーク > SSID 端末段定 > 下記の設定項目に変更する場合、通信規格の802.11n. 802.11ac. 802.11axは利用できません。 認証方式を自動、SHAREDに設定。 ・ 認証方式をOPEN、暗号化方式をWEPに設定。 
 ・
 i話証方式をWPA-PSK成いはWPA-PSK/WPA2-PSK、暗号化方式を自動に設定。
 SSID A 32文字以内で入力してください。0~9. a~2. A~2. 半角記号(-\_\_) 、空白を利用 してください。 A102ZTa-SSID \* 8文字から63文字で入力してください。 0~9、a~2、A~2、半角記号(第()~,7%\*? @^\_0~)を利用してください。 セキュリティキー・ ..... セキュリティキーを表示 プライバシーセパレーター ON OFF プライバシーセパレーター (クレードル) ON OFF • OFF SSIDステルス ON WI-Fi接続する端末で QRコードを読み取る WPA-PSK/WPA2-PSK 認証方式 と接続できます。 暗号化方式 ~ 自動 WI-F缩号化强度 (PMF) OFF ON ON 接続可能台数 ~ 15 SSIDとセキュリティキーを表示 SSIDを表示 ON ON OFF セキュリティキーを表示 • ON OFF 保存

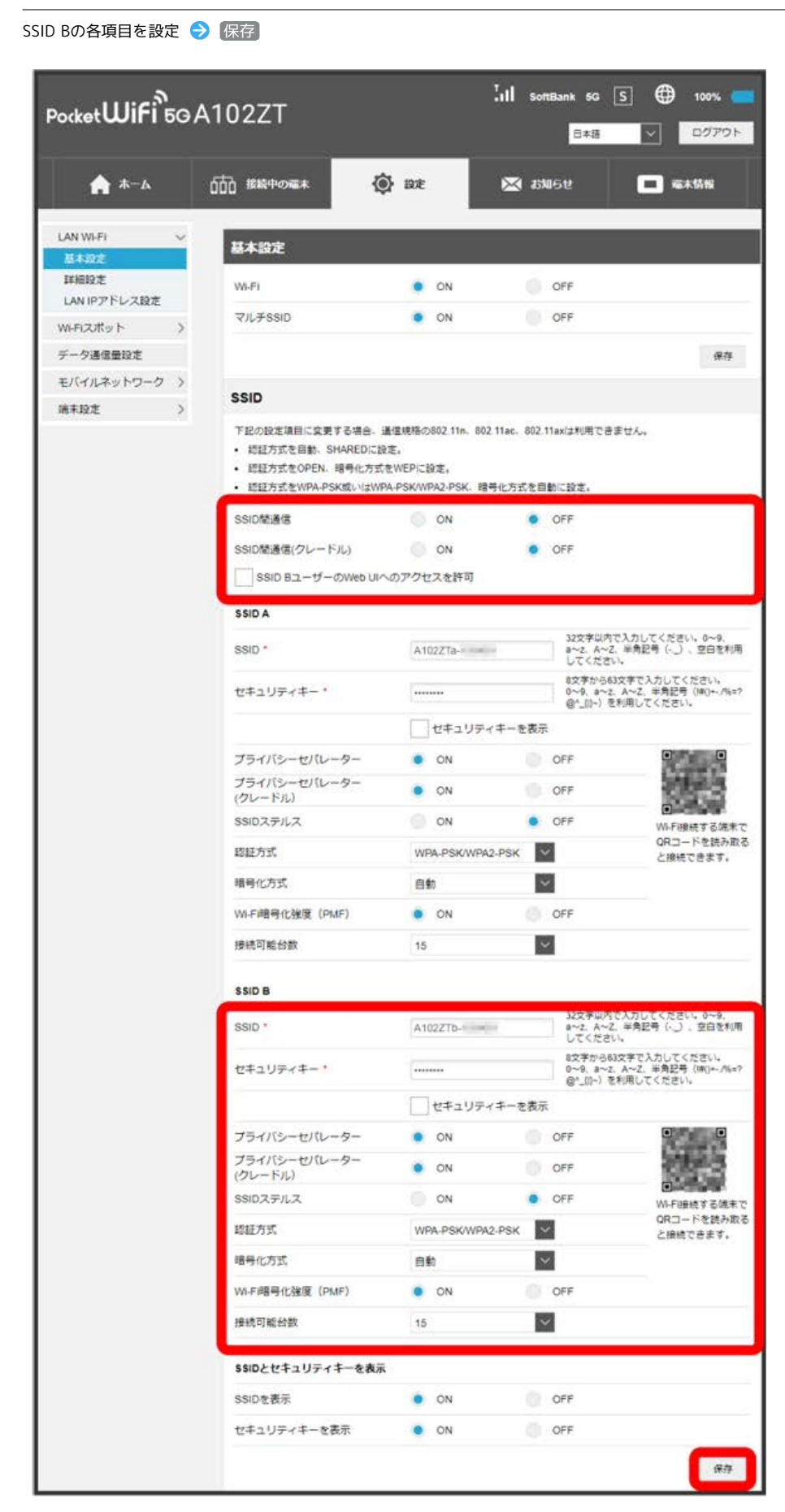

🏁 Wi-Fi名 (SSID B) のLAN Wi-Fi基本設定が設定されます。

·確認画面が表示された場合は、画面の指示に従って操作してください。

# LAN Wi-Fiの詳細設定を行う

ここで設定できる項目は次のとおりです。

| 項目                              | 説明                                                                         |
|---------------------------------|----------------------------------------------------------------------------|
| 周波数                             | 使用する周波数が表示されます。                                                            |
| 通信規格(2.4GHz)                    | 無線LANの通信規格を設定します。                                                          |
| 帯域幅 (2.4GHz)                    | 無線LANチャンネルの周波数帯域幅を設定します。設定できる帯域は20MHz、40MHz、<br>20MHz/40MHzです。             |
| Wi-Fiチャンネル(2.4GHz)              | 無線LANのチャンネルを設定します。                                                         |
| 通信規格(5.0GHz) <sup>1</sup>       | 無線LANの通信規格を設定します。                                                          |
| 带域幅(5.0GHz) <sup>1</sup>        | 無線LANチャンネルの周波数帯域幅を設定します。設定できる帯域は20MHz、20MHz/40MHz、<br>20MHz/40MHz/80MHzです。 |
| Wi-Fiチャンネル(5.0GHz) <sup>1</sup> | ーーーーーーーーーーーーーーーーーーーーーーーーーーーーーーーーーーーー                                       |
| 送信電力                            | 無線LANの送信電力を設定します。送信電力を抑えると他の通信との干渉を減少できます。                                 |
| NATタイマー (TCP)                   | TCPセッション確立後、通信をしていない状態でセッションを保持できる時間を設定できます。入力で<br>きる値は30~86400秒です。        |
| NATタイマー (UDP)                   | 通信をしていない状態でUDPステート管理を保持できる時間を設定できます。入力できる値は30~<br>86400秒です。                |
| スリープモード                         | 本機に無線LAN端末が接続されていない状態のとき、無線LAN機能を自動的にOFFにするかどうかを設<br>定します。                 |
| WPS                             | WPS機能対応の無線LAN端末と接続するときに使用します。                                              |

1 周波数で「5GHz」または「2.4GHz/5GHz」を選択している場合のみ設定できます。

| ocket <b>WiFi</b> 50 | A102ZT         | Tal                   | SottBank 5G S ⊕ 100%                                          |
|----------------------|----------------|-----------------------|---------------------------------------------------------------|
| ۵-*                  | 白白白 接続中の電本     | 🏟 BR 🕟                | 🛿 お知らせ 📃 端木情報                                                 |
| AN WI-FI ↓           | 詳細設定           |                       |                                                               |
| 计相论定                 | 周波数            | 2.4GHz                | ~                                                             |
|                      | 2.4GHz         |                       |                                                               |
| ドータ通信量設定             | 通信规格           | 自動(11b/11g/11n/11ax)  | 従来のセキュリティ方法を使用する場合。<br>802 11n、802.11axは利用できません。              |
| Eバイルネットワーク >         | 带城福            | 40MHz                 | ~                                                             |
| lik Diz >            | WI-FI チャンネル    | 自動(1-11)              | ご利用になれるチャンネルは国や地域に<br>より異なります。また、Wi-FiZボットが<br>ONの場合、変更できません。 |
|                      | 5.0GHz         |                       |                                                               |
|                      | 通信现格           | 自動(11a/11n/11ac/11ax) | 従来のセキュリティ方法を使用する場合、<br>802.11n、802.11ac、802.11axは利用でき<br>ません。 |
|                      | 带城幅            | 20MHz/40MHz/60MHz     | -                                                             |
|                      | Wi-Fi チャンネル    | 自動(100-140)           |                                                               |
|                      | 送信電力           | 最小                    | ~                                                             |
|                      | NATタイマー(TCP) * | 300                   | 10                                                            |
|                      | NATタイマー(UDP)*  | 300                   | P0                                                            |
|                      | スリープモード        | 5分                    | ~                                                             |
|                      |                |                       | ā                                                             |
|                      | WPS            |                       |                                                               |
|                      | SSID A *       | ボタンプッシュ接続             |                                                               |
|                      |                | O PIN                 |                                                               |

各項目を設定 ラ 保存]

| PocketWiFi        | A102ZT         | lat                   | SoftBank 5G S 🌐 100% 💼<br>日本語 🗸 ログアウト                          |
|-------------------|----------------|-----------------------|----------------------------------------------------------------|
| ۵-*               | 白白白 接続中の編末     | 🔅 az 🕞                | 3 お知らせ 🔳 磁木情報                                                  |
| LAN WI-FI<br>基本股定 | 詳細設定           |                       |                                                                |
| ITHERAS           | 周波数            | 2.4GHz                | ~                                                              |
| WIFELZAUN )       | 2.4GHz         |                       |                                                                |
| データ通信量設定          | 通信规格           | 自動(11b/11g/11n/11ax)  | 従来のセキュリティ方法を使用する場合。<br>802 11n、802.11axは利用できません。               |
| モバイルネットワーク >      | 带城镇            | 40MHz                 | ~                                                              |
| 端末段定 >            | WI-FI チャンネル    | 自動(1-11)              | ご利用になれるチャンネルは国や地域に<br>より貫なります。また、Wi-Fiスポットが<br>ONの場合、変更できません。  |
|                   | 5.0GHz         |                       |                                                                |
|                   | 通信规格           | 自動(11a/11n/11ac/11ax) | 従来のセキュリティ方法を使用する場合。<br>802.11n, 802.11ac、802.11axは利用でき<br>ません。 |
|                   | 带城幅            | 20MHz/40MHz/80MHz     |                                                                |
|                   | Wi-Fi チャンネル    | 自動(100-140)           |                                                                |
|                   | 送信電力           | 最小                    | ~                                                              |
|                   | NATタイマー(TCP) * | 300                   | 10                                                             |
|                   | NATタイマー(UDP)*  | 300                   | 10                                                             |
|                   | スリープモード        | 5分                    | ¥                                                              |
|                   |                |                       | <b>#</b> 77                                                    |
|                   | WPS            |                       |                                                                |
|                   | SSID A *       | ボタンプッシュ接続             |                                                                |
|                   |                | PIN                   |                                                                |
|                   |                |                       | 1816                                                           |

🏁 LAN Wi-Fi詳細設定が設定されます。

#### WPS機能対応の無線LAN端末と接続する

WPS機能対応の無線LAN端末と接続します。Wi-Fi名(SSID)のSSID AとSSID Bそれぞれに接続することができます。 Wi-Fi名(SSID B)で接続する場合は、マルチSSID機能(SSID B)をONにしておく必要があります。

・無線LAN端末の無線LAN機能をONにし、必要に応じてWPS設定の準備操作を行ってください。

・WPS機能の設定方法は機器によって異なります。お使いの無線LAN端末に付属されている取扱説明書などを参照してください。

## 1

「設定」タブ ⋺ LAN Wi-Fi ラ 詳細設定)

| PocketWiFi 5G | A102ZT         | 2                     | III softBank sc S ⊕ 100% <mark>-</mark><br>日本語 マ ログアウト        |
|---------------|----------------|-----------------------|---------------------------------------------------------------|
| ♠ ᡮ─ム         | 660 接続中の電本     | ¢ at                  | 🔀 お知らせ 💼 福木鉄根                                                 |
| LAN WI-FI V   | 詳細設定           |                       |                                                               |
| MERZE         | 周波数            | 2.4GHz                | ¥                                                             |
| WLEI7 #wh     | 2.4GHz         |                       |                                                               |
| データ通信量設定      | 通信规格           | 自動(11b/11g/11n/11ax)  | 従来のセキュリティ方法を使用する場合。<br>802.11n、802.11axは利用できません。              |
| モバイルネットワーク >  | 带城镇            | 40MHz                 |                                                               |
| 端末段定 >        | WI-FI チャンネル    | 自動(1-11)              | ご利用になれるチャンネルは国や地域に<br>より買なります。また、Wi-Fiスポットが<br>ONの場合、変更できません。 |
|               | 5.0GHz         |                       |                                                               |
|               | 通信规格           | 自動(11a/11n/11ac/11ax) | 従来のセキュリティ方法を使用する場合。<br>802.11n、002.11ac、802.11axは利用できません。     |
|               | 带城镇            | 20MHz/40MHz/80MHz     |                                                               |
|               | Wi-FI チャンネル    | 自動(100-140)           |                                                               |
|               | 送信電力           | 最小                    | $\sim$                                                        |
|               | NATタイマー(TCP) * | 300                   | 移                                                             |
|               | NATタイマー(UDP)・  | 300                   | 10                                                            |
|               | スリープモード        | 5 53                  | ~                                                             |
|               |                |                       | <i>1</i> 9.79                                                 |
|               | WPS            |                       |                                                               |
|               | SSID A *       | ボタンプッシュ接続             |                                                               |
|               |                | O PIN                 |                                                               |
|               |                |                       | 2499                                                          |

WPS方式を選択 ラ 接続

| A-++        | 600 接続中の福本    | 😨 ibit                        | 🔾 お知らせ 📃 端木情報                                                 |
|-------------|---------------|-------------------------------|---------------------------------------------------------------|
| AN WI-FI    | 詳細設定          |                               |                                                               |
| 基本設定        |               |                               |                                                               |
| AN IPアドレス設定 | 周波故           | 2.4GHz                        | ~                                                             |
| 1-FIスポット >  | 2.4GHz        |                               |                                                               |
| 一夕通信量段定     | 通信规格          | 自動(11b/11g/11n/11ax)          | 従来のセキュリティ方法を使用する場合。<br>802.11n、802.11axは利用できません。              |
| バイルネットワーク > | 带城福           | 40MHz                         | ~                                                             |
| i未設定 >      | WI-FI チャンネル   | 自動(1-11)                      | ご利用になれるチャンネルは国や地域に<br>より異なります。また、Wi-Fiスポットが<br>ONの場合、変更できません。 |
|             | 5.0GHz        |                               |                                                               |
|             | 通信現格          | 自動(11a/11n/11ac/11ax)         | 従来のセキュリティ方法を使用する場合。<br>802.11n、002.11ac、802.11axは利用でき<br>ません。 |
|             | 带城幅           | 20MHz/40MHz/60MHz             | 10 C                                                          |
|             | Wi-Fi チャンネル   | 自動(100-140)                   |                                                               |
|             | 送信電力          | 最小                            | ×                                                             |
|             | NATタイマー(TCP)* | 300                           | 10                                                            |
|             | NATタイマー(UDP)* | 300                           | 10                                                            |
|             | スリープモード       | 5分                            | ▼                                                             |
|             |               |                               | <i>(</i> #1                                                   |
|             | WPS           |                               |                                                               |
|             | SSID A *      | <ul> <li>ボタンプッシュ接続</li> </ul> |                                                               |
|             |               | O PIN                         |                                                               |

🏁 無線LAN端末からの接続を受け付ける状態になります。

・PINコード入力での接続にするか、またはボタンプッシュでの接続にするかが選択できます。

## 3

次の画面が表示されている間(120秒以内)に、無線LAN端末でWPS機能の接続設定を行う

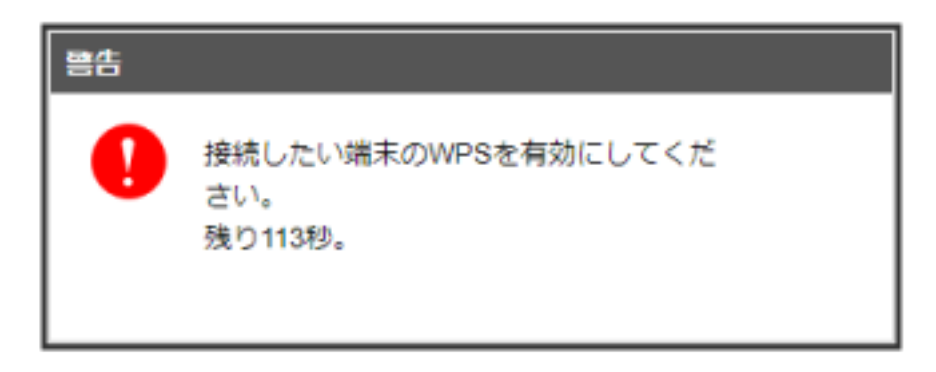

・「WPS接続に失敗しました。」と表示された場合は、 OK を選択して手順 2 からやり直してください。

無線LAN端末でその他の設定が必要な場合には、画面表示に従って設定操作を行う

🏁 接続に成功すると、WEB UIのホーム画面に表示されるWi-Fi接続台数のカウントが1つ増えます。

#### Ⅰ WPS機能ご利用時のご注意

SSIDステルス機能について

本機のSSIDステルス機能がONになっているとWPS機能は使用できません。SSIDステルス機能については、「LAN Wi-Fiの基本設定を行う(SSID A)」を参照してください。

暗号化方式について

暗号化方式をWEPに設定している場合、WPS機能は使用できません。

# LAN (DHCP) を設定する

LAN内の端末にIPアドレスを割り当てる機能を設定します。 ここで設定できる項目は次のとおりです。

| 項目         | 説明                                                                |  |  |  |  |
|------------|-------------------------------------------------------------------|--|--|--|--|
| IPアドレス     | 本機のプライベートIPアドレスを設定します。                                            |  |  |  |  |
| サブネットマスク   |                                                                   |  |  |  |  |
| VPNパススルー   | LAN内のプライベートIPアドレスを持ったVPNクライアントのパケットをインターネット側に通過させ<br>るかどうかを設定します。 |  |  |  |  |
| DHCPサーバー   | DHCP機能を利用するかどうかを設定します。                                            |  |  |  |  |
| DHCP IPプール | ーーーーーーーーーーーーーーーーーーーーーーーーーーーーーーーーーーーー                              |  |  |  |  |
| DHCPリース時間  | <br>IPアドレスのリース時間を設定します。                                           |  |  |  |  |

# 1

「設定」タブ ⋺ 🛯 LAN Wi-Fi 🗦 🛛 LAN IPアドレス設定

| ocketWiFi`t           | бGА | 102ZT      |            | ill so        | tBank 5G S ↔  | 100%<br>ログアウ |
|-----------------------|-----|------------|------------|---------------|---------------|--------------|
| <b>☆</b> #-4          |     | 100 接続中の端末 | 💮 az       | 🔀 ಚ           | ust 🔳         | 端木情報         |
| LAN WI-FI<br>基本設定     | ~   |            |            | ス演奏にStatic IP | か設立する以著があります。 |              |
| LANIPアドレス設定           |     | IPアドレス*    | 192.168.12 | 8.1           |               |              |
| WI-FLスポット<br>データ通信量設定 | >   | サブネットマスク・  | 255.255.25 | 5.0           |               |              |
| モバイルネットワーク            | >   | VPN/(ZZJL- | ON ON      |               | OFF           |              |
| 端末段走                  | >   | DHCPサーバー   | • ON       | 6 20          | OFF           |              |
|                       |     | DHCPリース時間・ | 24         |               | 1918          |              |
|                       |     |            |            |               |               | 保持           |

各項目を設定 ラ 保存]

| PocketWiFit                           | 5g A | 102ZT                       |                                    | III sor       | tBank 5G S              | ⊕ 100%<br>> □07% |
|---------------------------------------|------|-----------------------------|------------------------------------|---------------|-------------------------|------------------|
| <b>☆</b> #-4                          |      | 白白白 接続中の端本                  | 🔅 az                               | 🛛 ಚ           | use                     | 電本情報             |
| LAN WI-FI<br>基本設定<br>詳細設定             | ~    | LAN IPアドレス設<br>DHCPサーバーの設定を | 定<br>OFFにすると、接続されてい                | る端末にStatic IP | を設定する必要があり              | ŧ7,              |
| LAN IPアドレス設定<br>Wi-Fiスポット<br>データ通信量設定 | >    | IPアドレス。<br>サブネットマスク。        | 192.168.12<br>255.255.25           | 8.1<br>5.0    | ]                       |                  |
| モバイルネットワーク<br>端末設定                    | >    | VPN/(ススルー<br>DHCPサーバー       | <ul> <li>ON</li> <li>ON</li> </ul> |               | OFF                     |                  |
|                                       |      | DHCP IPプール。<br>DHCPリース時間。   | 192.168.12                         | 8.20          | - 192.168.128.253<br>時間 |                  |
|                                       |      |                             |                                    |               |                         | <b>R</b> 77      |

🏁 確認画面が表示されます。

# 3

[はい]

| 確認 |                              |    |
|----|------------------------------|----|
| 0  | 設定を適用するには再起動が必要です。<br>続けますか? |    |
|    | いいえ                          | はい |

🏁 本機が再起動して、DHCPが設定されます。

### ■ Wi-Fiスポットを設定する

Wi-Fiスポットの設定をONにすると、会社の無線LANルーターや公衆無線LANサービスを利用してWi-Fiでインターネット接続できます。

・接続している無線LAN端末の接続数によっては、最大通信速度が低下する場合があります。

### 1

「設定」タブ ⋺ [Wi-Fiスポット]

| PocketWiFi 5                                                                                                    | 59A102ZT    |      | 「III SoftBank 5G 日本語 | 5 🤀 100% 📻 |
|----------------------------------------------------------------------------------------------------|-------------|------|----------------------|------------|
| <b>☆</b> *-4                                                                                                    | 600 接続中の電米  | 🚯 we | 🔀 алысы              | 🔳 端木情報     |
| LAN WI-FI                                                                                                    | 〉 Wi-Fiスポット |      |                      |            |
| WEETZITH NE NEETZITH NEETZITH NEETZITA NEETZITA NEETZITA NEETZITA NEETZITA NEETZITA NEETZITA NEETZITA NEETZITA NEETZITA NEETZITA NEETZITA NEETZITA NEETZITA NEETZITA NEETZITA NEETZITA NEETZITA NEETZITA NEETZITA NEETZITA NEETZITA NEETZITA NEETZITA NEETZITA NEETZITA NEETZI NEETZI NEETTI NEETZI NEETTI NEETTI NEETTII NEETTII NEET | Wi-Fiスポット設定 | E ON | OFF                  |            |
| 银光质普理                                                                                                    |             |      |                      | 保存         |
| データ通信量設定                                                                                                    |             |      |                      |            |
| モバイルネットワーク                                                                                                    | > Wi-Fiスポット | WPS  |                      |            |
| 端末段定                                                                                                    | > ボタンプッシュ接  | ut.  |                      |            |
|                                                                                                    |             |      |                      | HHL        |

# 2

「Wi-Fiスポット設定」を ON ラ 保存

| PocketWiFi | 5G / | A102ZT          |       |              | 5 🕀 100% 💳 |
|------------|------|-----------------|-------|--------------|------------|
| ۵-* 🖨      |      | 6666 接続中の端末     | 🚯 we  | 🔀 रुभ्राउष्ट | ■ 端木情報     |
| LAN WI-FI  | >    | Wi-Fiスポット       |       | 9.7          |            |
| WI-FIスポット  | ~    | いたフォット設定        | ( ON  | O OFF        |            |
| WEFEX.Ry h |      | THE GOILS I REC | UN UN | Gri          | _          |
| 優先度管理      |      |                 |       |              | 保存         |
| データ通信量設定   |      |                 |       |              | _          |
| モバイルネットワーク | >    | Wi-Fiスポット WP    | S     |              |            |
| 端末段定       | >    | オクト・ブルト・コ 接続    |       |              |            |
|            |      | パランプランユ技術       |       |              | 915        |

🏁 周囲にあるWi-Fiスポットのアクセスポイントの一覧が表示されます。

#### 接続するアクセスポイントを 接続

| PocketWiFis            | iσA1 | 102ZT                       |                            | lat.                   | SoftBank | 5G S   | • 100  | % 🛑 |
|------------------------|------|-----------------------------|----------------------------|------------------------|----------|--------|--------|-----|
| ۵-* 🖨                  | Ó    | 10 接続中の編末                   | <b>()</b> an               | e 🗵                    | (お知らせ    | 1      | 🗖 編末情報 | i . |
| LAN WI-FI              | >    | Wi-Fiスポット                   |                            |                        |          |        |        |     |
| Wi-Fiスポット<br>Wi-Fiスポット | ř    | WI-FIスポット設定                 |                            | ON                     | OFF      |        |        |     |
| 使先度管理                  |      |                             |                            |                        |          |        |        | 保存  |
| テージ通信重視定<br>モバイルネットワーク | >    | ソフトバンクW                     | Vi-Fiスポット                  |                        |          |        |        |     |
| 端末段定                   | >    | ソフトバンクWI-FD                 | スポットは、WI-FIスポ              | ットがONの状態で利用            | できます。    |        |        |     |
|                        |      | WI-FIスポット設定                 |                            | ON                     | • OFF    |        |        |     |
|                        |      |                             |                            |                        |          |        |        | 保存  |
|                        |      | Wi-Fiスポット                   | アクセスポイント                   | •                      |          |        |        |     |
|                        |      | 接続できるWi-Fiス/<br>最大数(10) 登録2 | ∜ットアクセスポイン♪<br>≸みの状態で追加した場 | トを表示します。<br>給、最下段の優先度が | 低いものが削   | 除されます。 |        |     |
|                        |      | スキャン                        | ネットワークを追加                  |                        |          |        |        |     |
|                        |      | SSID                        |                            | 認証方式                   |          |        |        |     |
|                        |      | -                           | 10.0                       | WPA2-PSK               |          | 7      | 接続     |     |
|                        |      | 10.00                       | 1                          | WPA-PSK/WPA2-P         | SK       | 7      | 1977   |     |
|                        |      | - Browning of Star          |                            | WPA2-PSK               |          | 1      | 接続     |     |
|                        |      |                             |                            | WPA2-PSK               |          | 7      | 接线     |     |

·スキャンをクリックすると、周囲にあるWi-Fiスポットのアクセスポイントを再検索します。

#### 4

パスワード (セキュリティキー)を入力 🔿 はい

| バスワードを入力 |     |    |
|----------|-----|----|
| パスワート    |     |    |
|          |     |    |
|          | いいえ | はい |

「モバイルネットワークとの接続が解除されます。続行しますか?」の確認画面が表示されます。 はい をクリックするとアクセスポイントへの 接続が開始されます。

| ◎ 選択したアクセスポイントに接続され、選択したアクセスポイントのWi-Fi名(SSID)の 🤏 が 🛛 ڂ 🔏 に変わります。ステータスバーには、 ネットワーク状況のアイコンが ⊕ から 🚾 に変わり、無線LANの受信レベルアイコン 🛜 が表示されます。

#### 🚹 Wi-Fiスポットで新規にネットワークに接続する

「設定」タブ 
→ Wi-Fiスポット 
→ ネットワークを追加 
→ Wi-Fi名 (SSID) を入力 
→ 認証方式や暗号化方式を選択して表示に従ってパ スワード (セキュリティキー) を入力 
→ 保存

🏁 入力したWi-Fi名 (SSID) の機器と接続されます。

### Ⅰ Wi-Fiスポット設定変更時のご注意

無線LANで接続した端末から、WEB UIでWi-Fiスポットの設定を変更すると、無線LANの接続が切れることがありますのでご注意ください。

### ソフトバンクWi-Fiスポットを設定する

ソフトバンクWi-FiスポットをONにすると、ソフトバンクWi-Fiスポットのサービスエリアに入ったときに自動で接続されます。

・ソフトバンクWi-Fiスポット用パスワードは、ご契約時に設定した4桁の暗証番号です。

### 1

「設定」タブ ⋺ [Wi-Fiスポット]

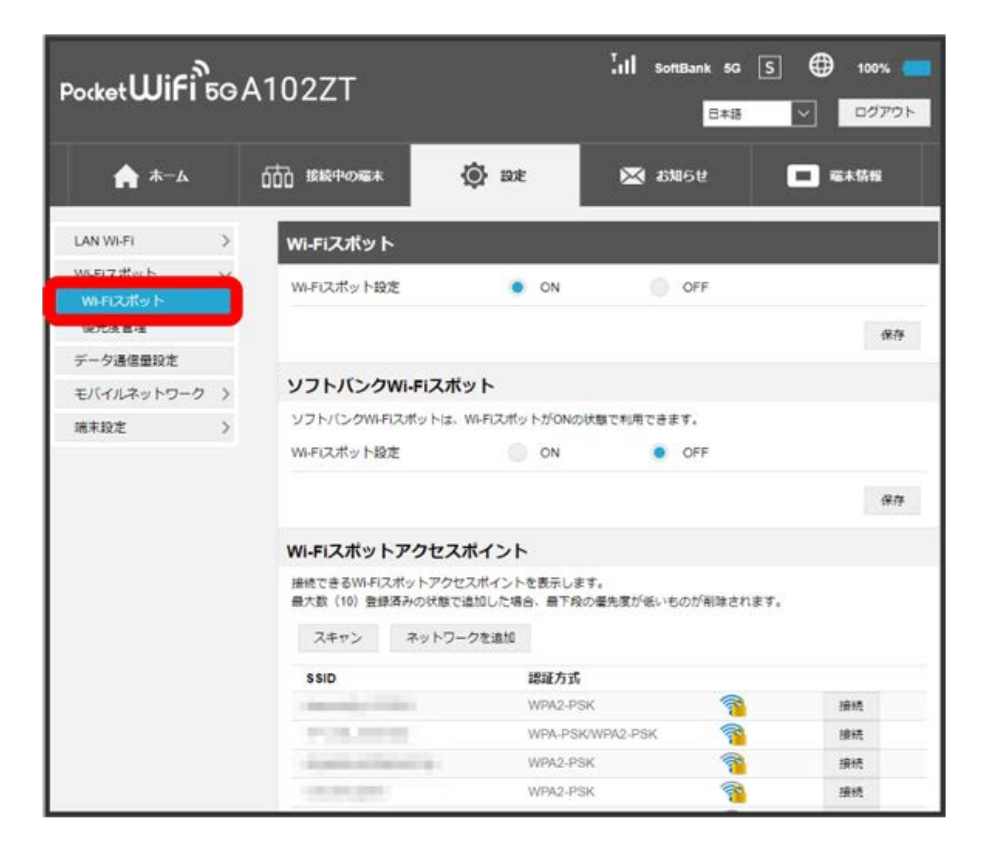

### 2

「Wi-Fiスポット設定」の ON を確認 🔿 ソフトバンクWi-Fiスポットの「Wi-Fiスポット設定」を ON

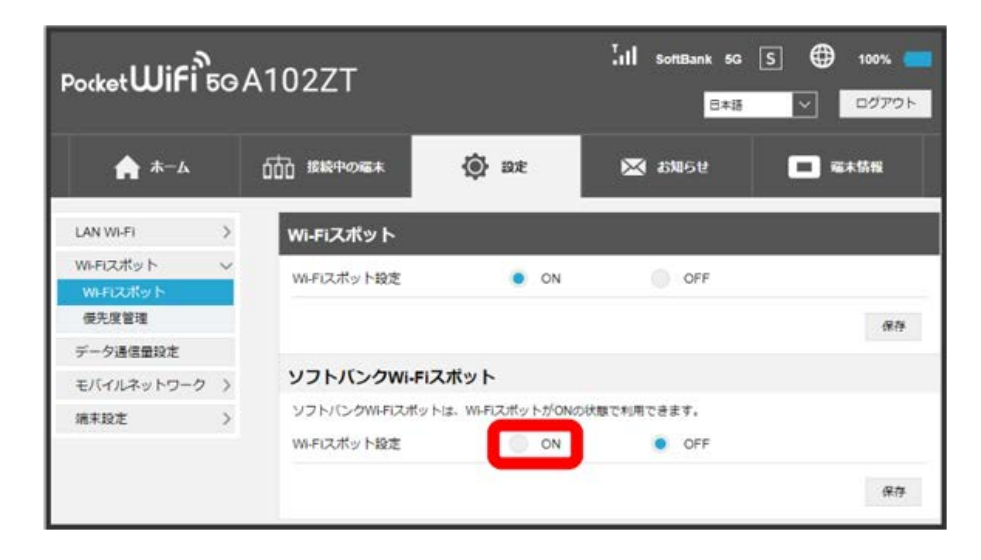

| PocketWiFi             | 5G / | A102ZT         |                  | 「III SoftBank 5G<br>日本語 | S ⊕ 100% ■  |
|------------------------|------|----------------|------------------|-------------------------|-------------|
| ۵-* 🏫                  |      | 600 接続中の編末     | 🚯 BÆ             | 🔀 ащбе                  | 🔳 端木情報      |
| LAN WI-FI              | >    | Wi-Fiスポット      |                  |                         |             |
| WI-FIスポット<br>WI-FIスポット | ~    | WI-FIスポット設定    | ON               | OFF                     |             |
| 使先度管理                  |      |                |                  |                         | 保存          |
| データ通信量設定<br>モバイルネットワーク | >    | ソフトバンクWI-FI    | <b>iスポット</b>     |                         |             |
| 端末段定                   | >    | ソフトバンクWi-Fiスポッ | トは、WI-FIスポットがONd | の状態で利用できます。             |             |
|                        |      | WI-FIスポット設定    | ON ON            | OFF                     |             |
|                        |      | パスワード・         |                  |                         |             |
|                        |      |                | 122              | ードを表示                   |             |
|                        |      |                |                  |                         | <b>8</b> 77 |

🏁 ソフトバンクWi-Fiスポット設定が完了します。

#### ソフトバンクWi-Fiスポット用のパスワードを入力 ラ 保存]

#### 接続先の優先度を設定する

接続先に優先順位を設定し、優先的に接続するアクセスポイントを指定できます。

### 1

「設定」タブ → Wi-Fiスポット

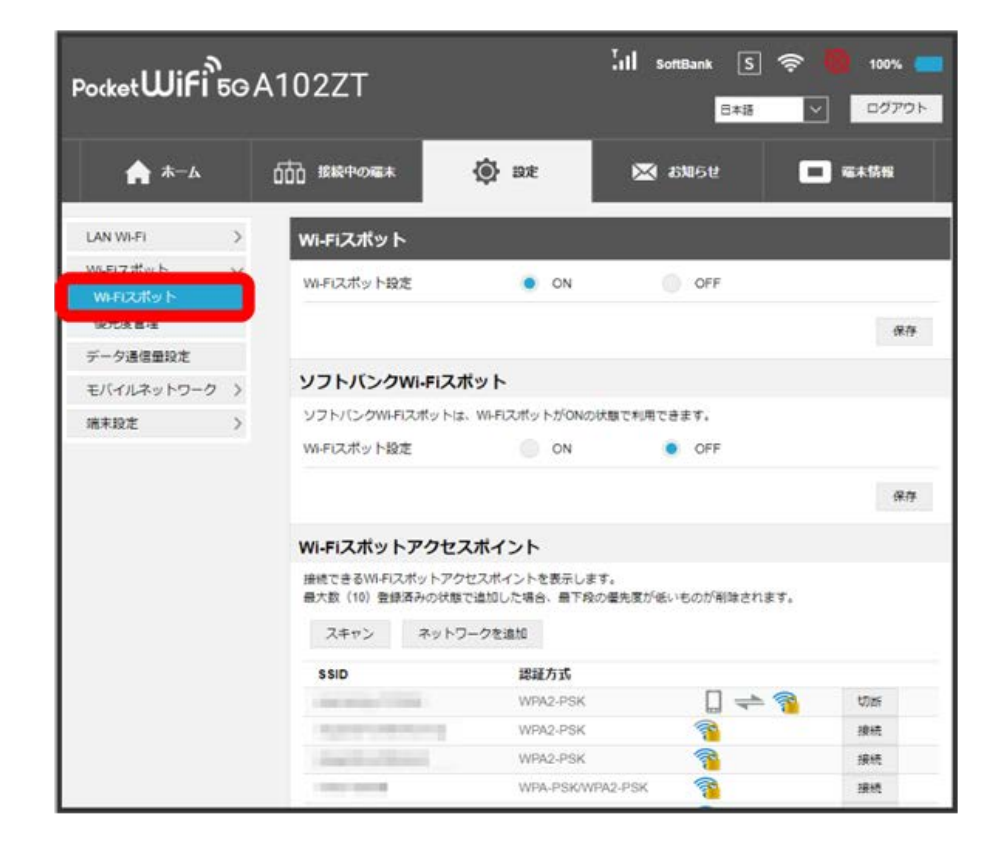

🏁 接続済みのWi-Fiスポットの一覧が表示されます。

### 2

「Wi-Fiスポット設定」の ON を確認 ラ 優先度管理

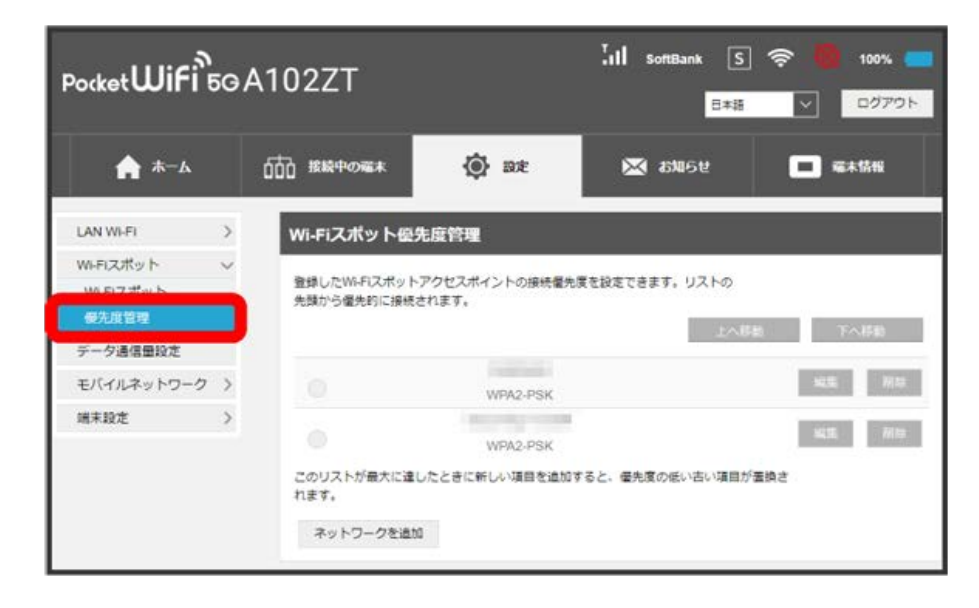

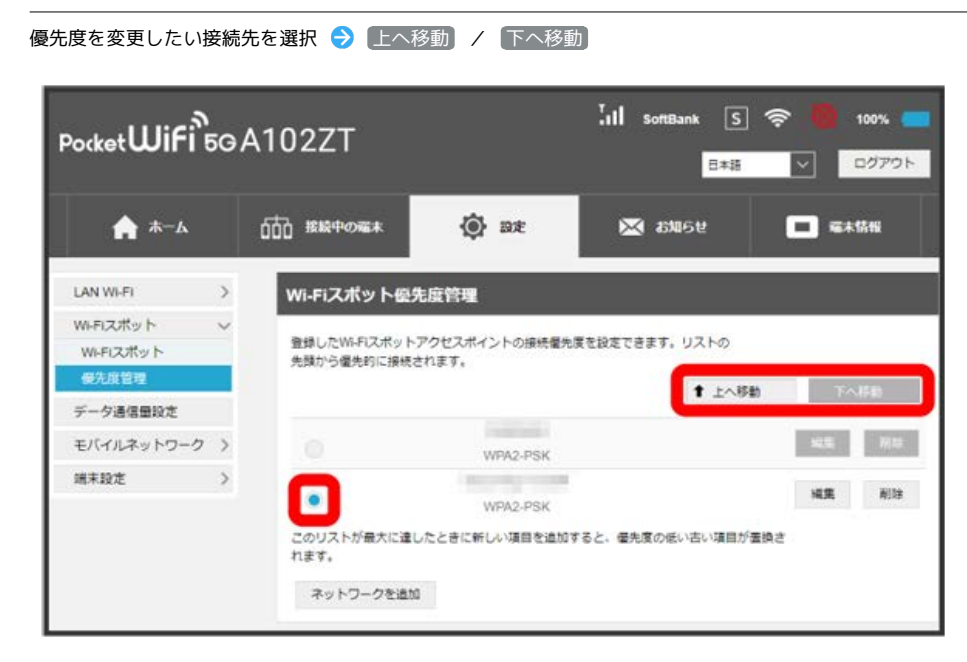

🏁 クリックすると接続先の位置が上下移動して優先度を設定します。

・接続先を編集する場合は、接続先を選択 ラ 編集 ラ 設定内容を編集 ラ 保存 をクリックします。

・接続先を削除する場合は、接続先を選択 ラ 🏼 🎲 🔂 はい をクリックします。

### WPS機能対応のアクセスポイントと接続する

WPS機能対応のアクセスポイントと接続します。

- ・接続する前に、Wi-Fiスポット機能をONにしておいてください。
- ・アクセスポイント端末の無線LAN機能をONにし、必要に応じてWPS設定の準備操作を行ってください。
- ・WPS機能の設定方法は機器によって異なります。お使いのアクセスポイント端末に付属されている取扱説明書などを参照してください。

# 1

「設定」タブ ⋺ [Wi-Fiスポット]

|                      | ΘA1 | 02ZT         |      |        | s S ⊕ 100% —<br>ಕ |
|----------------------|-----|--------------|------|--------|-------------------|
| <b>☆</b> *-4         | ជ៍  | 12 接続中の電米    | 🚯 me | 🔀 ашен | ■ 毫木情報            |
| LAN WI-FI            | >   | Wi-Fiスポット    |      |        |                   |
| W-FIZボット<br>W-FIZボット | h.  | WI-FIスポット設定  | ON   | • OFF  |                   |
| 银元该县理                |     |              |      |        | 保存                |
| データ通信量設定             |     |              |      |        |                   |
| モバイルネットワーク           | >   | Wi-Fiスポット WP | S    |        |                   |
| 端末段定                 | >   | ボタンプッシュ接続    |      |        |                   |
|                      |     |              |      |        | Bet.              |

| PocketWiFi   | 50, | A102ZT          |       | .ull softBank 5G [<br>□≭⊞ | S 🕀 100% 🐖 |
|--------------|-----|-----------------|-------|---------------------------|------------|
| <b>A</b> #-4 |     | 666 接触中の毫末      | 🚯 we  | 🔀 क्षम्रहस                | 🔳 毫木情報     |
| LAN WI-FI    | >   | Wi-Fiスポット       | 100   |                           |            |
| WI-FIスポット    | ~   | WEIZ THE NOT    | - CN  | OFF                       |            |
| Wi-FLスポット    |     | WHP LANDY PARAE | UN UN | Un                        | _          |
| 優先度管理        |     |                 |       |                           | 保存         |
| データ通信量設定     |     |                 |       |                           | _          |
| モバイルネットワーク   | >   | Wi-Fiスポット WP    | s     |                           |            |
| 端末設定         | >   | #45 7.2 - 44    |       |                           |            |
|              |     | パノンノリノニ政務       |       |                           | 1010       |
|              |     |                 |       |                           | Internet   |

<sup>「</sup>Wi-Fiスポット設定」を ON 🔶 保存]

「Wi-FiスポットWPS」を 接続

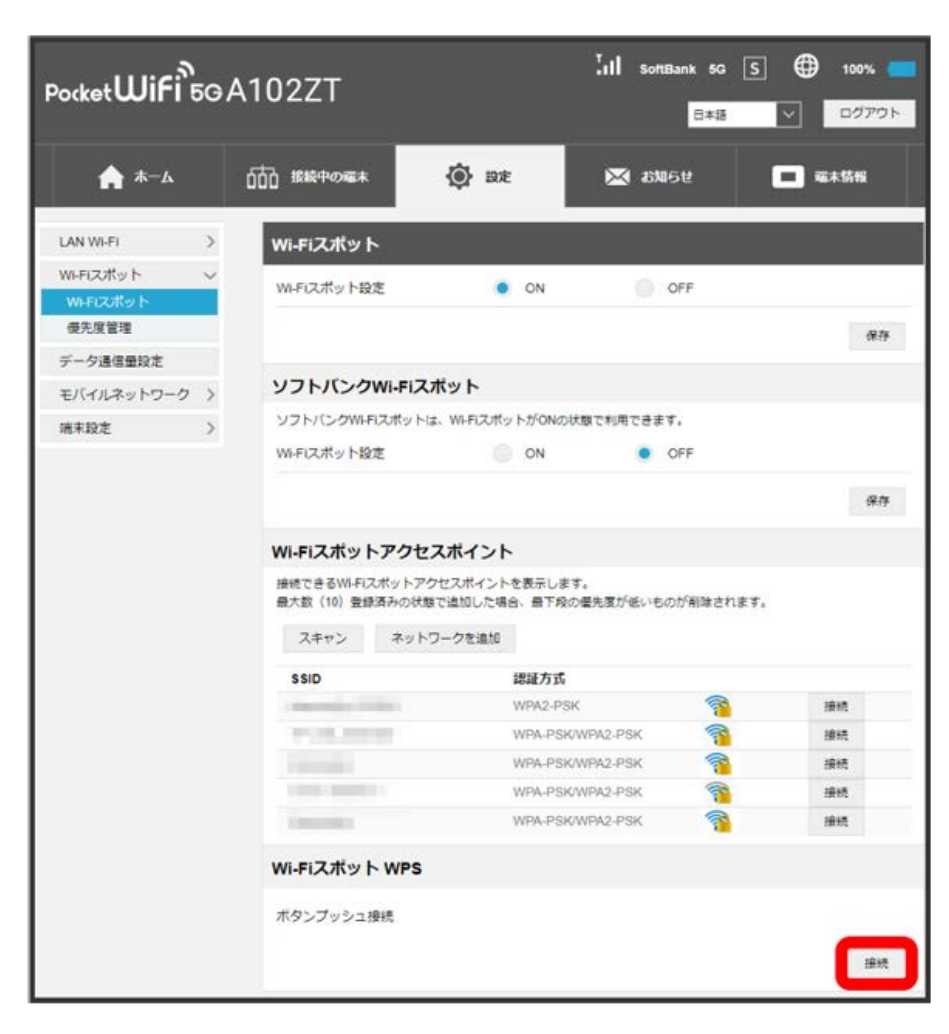

🏁 アクセスポイント端末からの接続を受け付ける状態になります。

### 4

次の画面が表示されている間(120秒以内)に、アクセスポイント端末でWPS機能の接続設定を行う

| 警告 |                                       |
|----|---------------------------------------|
| •  | 接続したい端末のWPSを有効にしてくだ<br>さい。<br>残り117秒。 |

・「WPS接続に失敗しました。」と表示された場合は、 OK を選択して手順 3 からやり直してください。

# 5

アクセスポイント端末でその他の設定が必要な場合には、画面表示に従って設定操作を行う

🏁 アクセスポイントと接続されます。